## PASSOA A PASSO - COPARTICIPAÇÃO UNIMED

## Acesso

Acessar: https://cliente.unimedcg.com.br/autenticacao/login

Informar **CPF** e **senha** para login.

Caso seja seu primeiro acesso, será necessário realizar o cadastro pelo aplicativo.

Caso tenha esquecido sua senha, clique em **Esqueci a senha**.

Observação: Em caso de dependente maior de 18 anos, é necessário criar um login de acesso no canal do cliente para cada um.

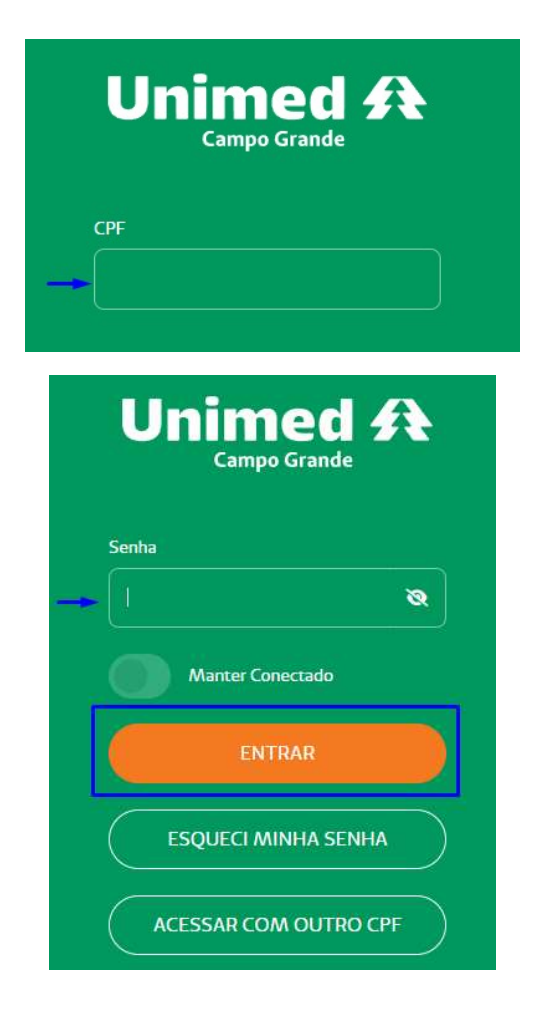

Ao acessar o canal do cliente, escolha a opção **Demonstrativo de Coparticipação**.

| Canal do Cliente        | 8 |
|-------------------------|---|
| Filtrar                 |   |
| Autorizações            |   |
| Serviços Compartilhados |   |
| Cartão Virtual          |   |
| Dados Cadastrais        |   |
| Guia Médico             |   |
| Resultados de Exames    |   |
| Segunda Via Boleto      |   |

Logo abaixo só escolher o beneficiário titular e/ou dependentes e o período que deseja consultar.

Serão apresentadas as informações com descrição do procedimento, clínica, prestador, quantidade e valor faturado.

| elatórios<br>DEMONSTI | RATIVO DE COPARTICIPAÇ  | Ão                                                                              |          |   |      |                  |
|-----------------------|-------------------------|---------------------------------------------------------------------------------|----------|---|------|------------------|
| eneficiário           |                         |                                                                                 | Mês      | Ì | Ano  |                  |
|                       |                         | ~                                                                               | Setembro | ~ | 2023 | ~                |
| 0 051 300             |                         |                                                                                 |          |   |      | ^                |
| Data                  | Médico/Clínica          | Procedimento                                                                    |          |   | Qt   | Valor            |
| 08/08/2023            | (1978) Bruno Higa Nakao | 10101012. Consulta Consulta Em Consultorio No Horario Normal Ou Preestabelecido |          |   | 1    | R\$ 52,50        |
|                       |                         |                                                                                 |          |   |      | Total: R\$ 52,50 |